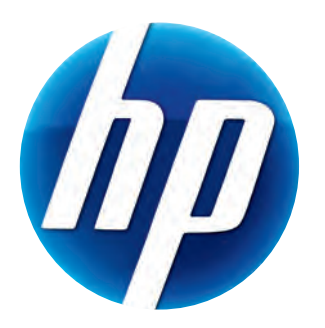

# HP 网络摄像头 2100 用户指南

Version 1.0.SC

© Copyright 2010 Hewlett-Packard Development Company, L.P.

本文档中的内容可随时更改, 恕不另行通知。

HP 产品和服务的所有保修限于这些产品与服务所附带的明确保修声明。本文的任何条款都不应 视作构成保修声明的附加条款。HP 不对本文的技术性错误、编印错误或疏漏承担任何责任。

#### 产品注册

注册过程简单、快捷,注册后可获得以下服务:关于更新的电子邮件通知,更新内容包括产品增强功能、最新支持提示以及专用于您的产品的驱动程序更新。

为获得及时快捷的帮助,请务必在以下网址注册您新近购买的产品: https://register.hp.com

# 目录

| 网络摄像头概述         | 1  |
|-----------------|----|
| 软件概述            | 2  |
| 系统要求            | 2  |
| 使用启动程序开始视频聊天    | 3  |
| 录制视频            | 4  |
| 拍摄照片            | 5  |
| 管理照片和视频         | 6  |
| 在 YouTube 上发布视频 | 6  |
| 对视频或照片应用特效      | 7  |
| 编辑视频            | 8  |
| 调整网络摄像头设置       | 9  |
| 调整其他网络摄像头设置     | 10 |
| 故障排除            | 11 |
|                 |    |

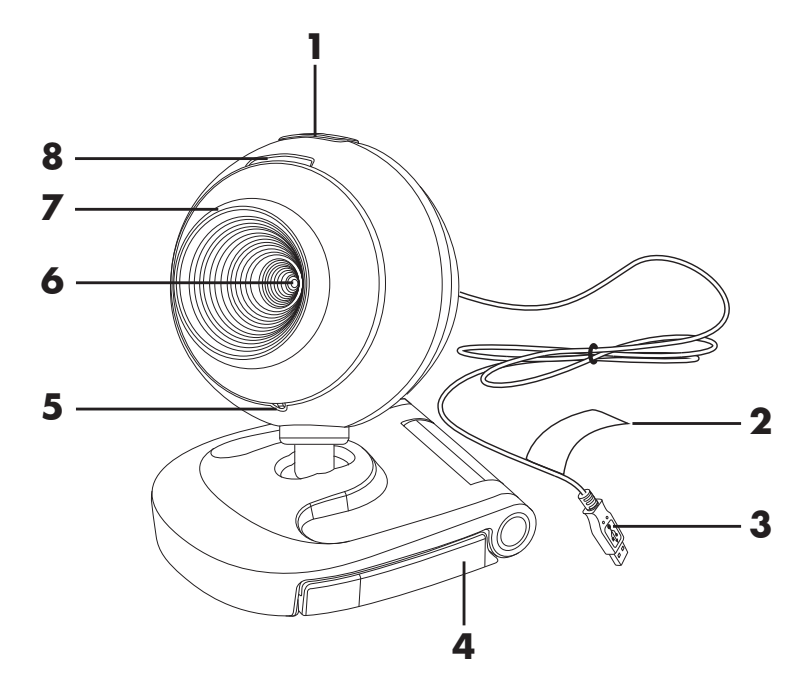

恭喜您购买 HP 网络摄像头 2100。下面是网络摄像头示意图:

- 1 快照按钮
- 2 HP 产品号和序列号
- 3 USB 接口
- 4 可调式卡夹

- 5 内置麦克风
- 6 摄像机镜头
  - 7 固定的聚焦环
  - 8 状态 LED 指示灯

软件概述

该网络摄像头附带的 CD 中包含以下软件:

- 网络摄像头驱动程序。可让您的网络摄像头以最佳性能运行。
- 启动程序。帮助您设置聊天应用程序,以与网络摄像头通信。
- ArcSoft Magic-i<sup>TM</sup> Visual Effects 2。与即时消息(IM)应用程序结合使用时,您可以 在视频聊天中应用特效。
- ArcSoft WebCam Companion<sup>®</sup> 3。用于录制和编辑视频、拍摄快照和应用特效。

#### 系统要求

要将网络摄像头与随附软件结合使用,您的电脑必须满足以下最低系统要求:

- Windows<sup>®</sup> XP、Windows Vista<sup>®</sup> (32 位或 64 位) 或 Windows<sup>®</sup> 7 (32 位或 64 位)
- Pentium IV 2.4 GHz 或同等性能的 AMD Athlon
- 130 MB 可用硬盘空间 (用于安装程序)
- 512 MB DDR RAM 或以上
- 16 位颜色 800x600 像素显示 (具有 DirectX 3D 支持)
- DirectX 9.0c 或更高版本

### 使用启动程序开始视频聊天

您可以将实时视频添加到最流行的即时消息(IM)应用程序中(需有 ISP 连接):

- AOL<sup>®</sup> Instant Messenger<sup>™</sup> (AIM<sup>®</sup>)
- Windows Live<sup>™</sup> Messenger
- Yahoo!<sup>®</sup> Messenger
- Skype<sup>®</sup>
- 打开"开始"菜单,然后单击所有程序 > ArcSoft Webcam Companion 3 > 启动程序。
- 2 选择希望使用的即时消息(IM)应用程序。
- 3 如果系统提示,请按照屏幕上的说明来安装和 设置 Ⅲ 应用程序。
- 4 按照 IM 应用程序文档中的视频聊天步骤进行操作。
- 5 (可选)选择您希望应用的特效:

💽 打开和关闭脸部追踪功能。

- 要追踪一张人脸,请单击单张。
- 要追踪多张人脸,请单击**单张**选择第一张人脸, 然后单击下一张选择下一张人脸。
- 要寻找拍摄群组图像的最佳角度,请单击多张。
- 😋 放大、缩小或移动图像。
- 🙋 为视频添加哈哈镜特效。
- 🙆 为屏幕上的人脸添加相框。
- 式 使用主题装饰您的视频。
- 🧝 通过选择角色扮演来采用其他角色。
- 🛃 增加视频亮度和锐度。
- 🙆 将您的脸部与假面模板合成。

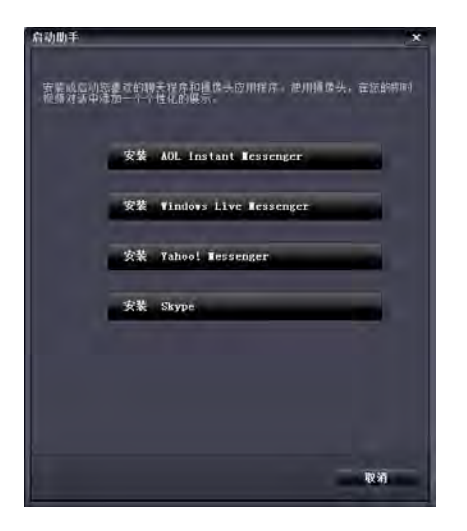

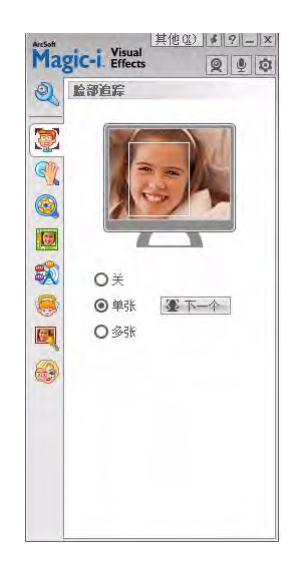

**提示:** 您也可以通过双击 Windows 系统托盘上的 ArcSoft Magic-i Visual Effects 就, 打开 ArcSoft Magic-i Visual Effects。

要了解在聊天中应用特效的更多信息,请单击 "ArcSoft Magic-i Visual Effects" 窗口右上角的**帮助** ?。

#### 录制视频

- 1 双击 Windows 桌面上的 WebCam Companion 3 🕺 图标。
- 2 单击**捕获**  [2]。
- 3 单击捕获文件 💼 选项卡。
- 4 (可选)单击全屏 📃,以全屏模式录制视频。
- 5 (可选)单击右上角图标下面的分辨率列表,然后选择您希望在录制时使用的分辨率 设置。默认设置为 VGA,此模式能在多数环境下提供最佳性能。

**注**: 如果使用的分辨率较高,但照明条件较差,帧速率可能会下降,视频也可能出现急速抖动现象。有关分辨率问题的更多信息,请参见"故障排除."

- 6 单击**录制视频 🖭** 开始录制视频。
- 7 单击停止录制 🖭 可结束录制,并将视频保存到电脑上。
- 8 如果您是以全屏模式录制视频,单击右上角的 X 可返回到局部屏幕模式。

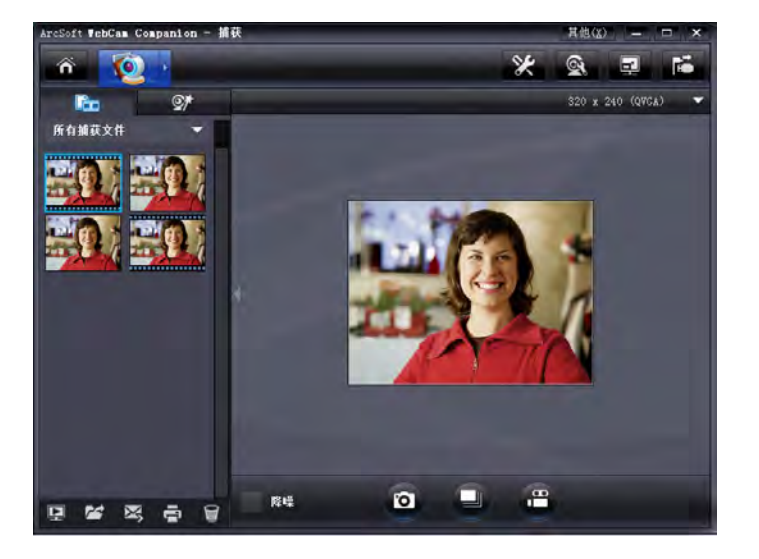

要了解有关使用 ArcSoft WebCam Companion 的更多信息,请单击**其他**并选择 程序帮助。

#### 拍摄照片

- Ⅰ 按网络摄像头上的**快照 [**] 按扭打开 ArcSoft WebCam Companion。
- 2 请执行以下任一操作:
  - 要拍摄一张照片,请再次按下快照 按钮或单击拍摄照片 。
  - 要拍摄一组照片,请单击连拍 🔲。

要了解使用 ArcSoft WebCam Companion 拍摄照片的更多信息,请单击**其他**并选择 应用程序帮助。

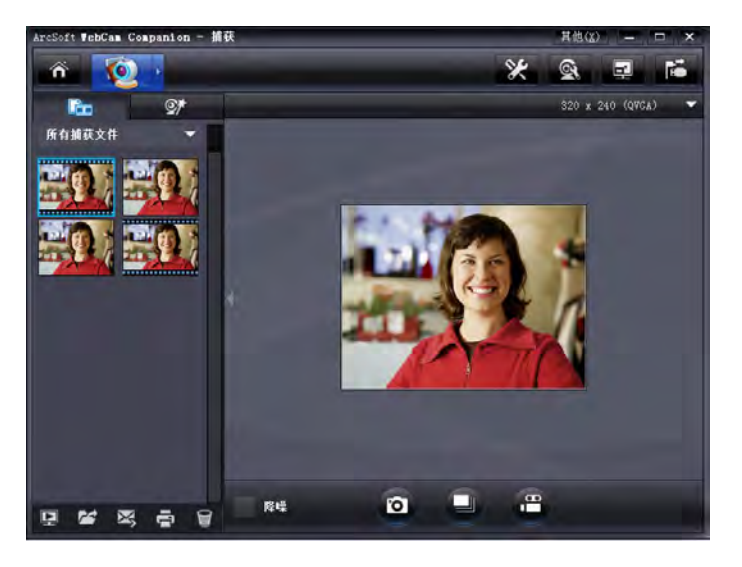

提示: 您可以通过免费的 HP Windows Live Photo Gallery 软件编辑、打印和共享您的照 片。双击 Windows 桌面上的 Windows Live Photo Gallery 💽 图标,然后按照屏 幕上的说明下载和安装软件。有关如何使用该软件的信息,请单击 "Windows Live Photo Gallery" 窗口右上角的**帮助 ?** 图标。

#### 管理照片和视频

在捕获视频或拍摄照片后,您可以用"捕获"屏幕左下角的图标管理您的照片和视频。 单击以下任意图标:

💵 预览照片或视频。

🞽 在电脑硬盘上寻找照片或视频。

🔀 作为电子邮件附件发送照片或视频。

🖶 打印所选的照片。

🗑 删除所选的照片或视频。

要了解有关使用 ArcSoft WebCam Companion 的更多信息,请单击**其他**并选择 **程序帮助**。

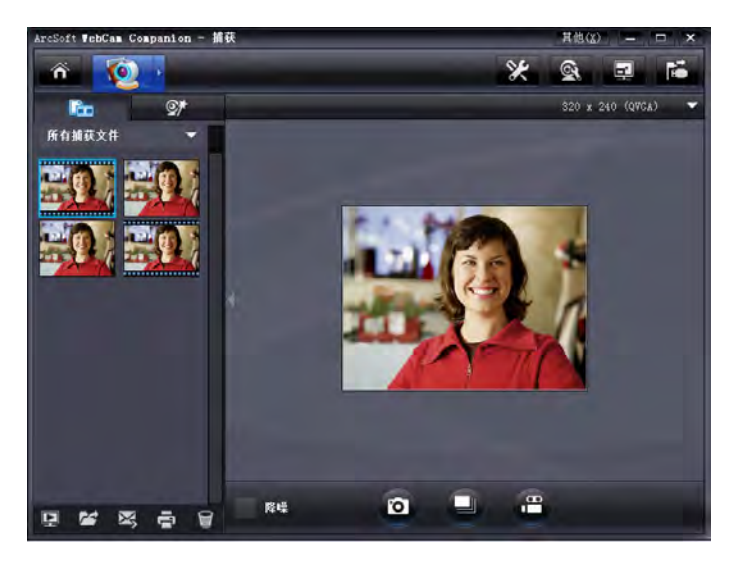

#### 在 YouTube 上发布视频

录制完视频后,按照以下步骤操作可将其发布到 YouTube 上。

- 1 双击 Windows 桌面上的 WebCam Companion 3 🕺 图标。
- 2 单击编辑 🕎。
- 3 单击要发布的视频。
- 4 单击右上角的 YouTube。
- 5 登录您的 YouTube 帐户。
- 6 按照屏幕上的说明发布视频。

| 文件上传至YouTube能号前,<br>YouTube用户者: | ArcSoft WebCan Companion | 需要取得您的授权。 |
|---------------------------------|--------------------------|-----------|
|                                 |                          |           |
| YouTube壳码:                      |                          |           |
|                                 |                          |           |
| 保存YouTube用户名                    | 保存YouTube密码              |           |
|                                 |                          |           |
|                                 |                          |           |
|                                 | 215                      | 取消        |
|                                 |                          |           |

#### 对视频或照片应用特效

ArcSoft WebCam Companion 中集成了很多 ArcSoft Magic-i Visual Effects 功能,因此您可以在捕获视频和拍摄照片时继续使用您在视频聊天中使用的各种特效。

- 1 双击 Windows 桌面上的 WebCam Companion 3 👰 图标。
- 2 单击**捕获**  [2]。
- **3** 单击**特效 <u></u> 选项卡。**
- 4 单击左下角的任意图标应用特效。
- 5 要关闭所有特效,请单击 💽。

有关在聊天中使用各种特效的更多信息,请参见"使用启动程序开始视频聊天."

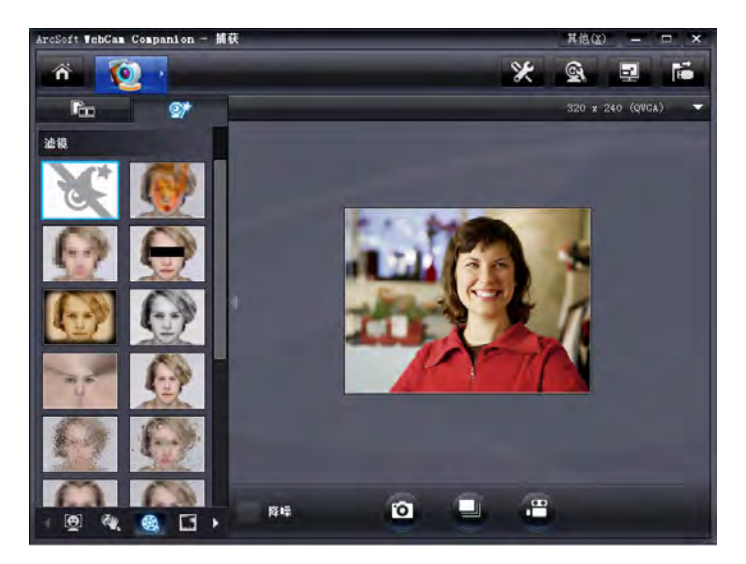

#### 编辑视频

- 1 双击 Windows 桌面上的 WebCam Companion 3 🧾 图标。
- 2 单击**编辑**  。
- 3 单击要编辑的视频。
- 要了解特定的编辑功能,请单击其他并选择应用程序帮助。

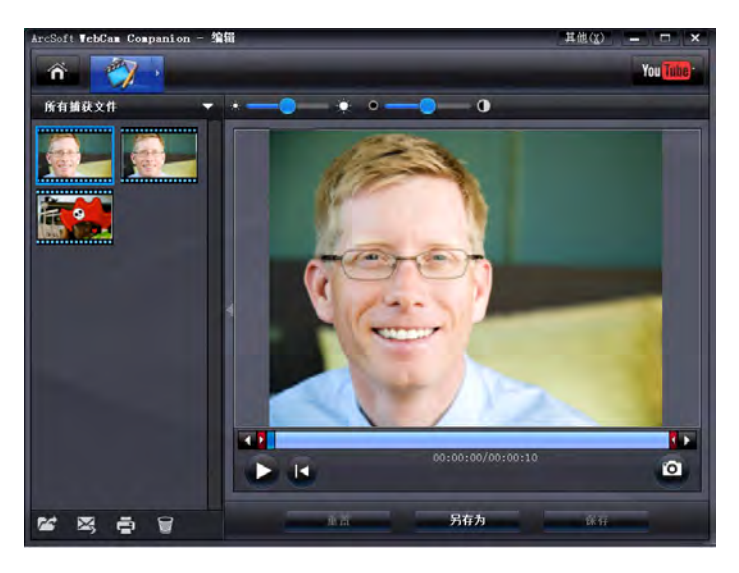

#### 调整网络摄像头设置

您可以在 ArcSoft WebCam Companion 中调整大部分网络摄像头设置。

- 双击 Windows 桌面上的 WebCam Companion 3 **题** 图标。
- 2 单击**捕获**  [2]。
- 3 单击**摄像头设置 💽** 图标。
- 4 在视频 Proc Amp 选项卡上,执行 以下任意一项操作:
  - 要手动调整设置,请拖动与该设置对应的滑块。
  - 要让网络摄像头自动检测设置, 请勾选该设置右边的自动复选框。
- 5 单击照相机控制选项卡。
- 6 要手动调整缩放级别,请取消勾选自动缩放复选框,然后拖动缩放滑块。
- 7 单击确定。

注:要恢复出厂设置,请单击默认值。

要了解在 ArcSoft WebCam Companion 中自定义"捕获"设置的信息,请单击**其**他并选择应用程序帮助。

| AN ALOC AND ARTHOUT | 5001 |               | _     | 白油 |
|---------------------|------|---------------|-------|----|
| 亮度(B)               |      | 0             | 0     |    |
| 对比度(C)              | _    | 0             | 32    |    |
| 色调 (H)              |      | 0             | 0     |    |
| 饱和度(S)              | -    | 0             | 64    |    |
| 清晰度 (1)             | 0-   |               | 0     |    |
| 伽玛 (G)              |      |               | 110   |    |
| 白平衡(2)              | -    |               | 6500  | 1  |
| 逆光对比 ®)             |      | -0            | 1     |    |
| 増益(A)               | 0-   |               | 0     |    |
| 启用颜色 @              |      | 电力线频率(E)(防闪烁) | 50 Hz |    |
|                     |      |               |       |    |
|                     |      |               |       |    |

| 編放 (2)<br><b>焦点 (2)</b><br><b>曝光 (2)</b><br>(十字光冊)<br>(十字光冊)<br>(十字光冊)<br>(前料 (2))<br>(新料 (2))<br>(初和 (3)) | -1 | u.     | 3-5 |  |
|----------------------------------------------------------------------------------------------------|----|--------|-----|--|
| 低亮度补偿(                                                                                                    |    | 默认值 @) | -   |  |

#### 调整其他网络摄像头设置

#### 您可以更改 ArcSoft Magic-i Visual Effects 中的其他网络摄像头设置。

- 1 如果 ArcSoft WebCam Companion 窗口已经打开,请将其关闭。
- 2 双击 Windows 桌面上的 Magic-i Visual Effects 💓 图标。
- 3 双击 Windows 系统托盘上的 ArcSoft Magic-i Visual Effects 🚮。
- 4 在**摄像头设置 🥘** 选项卡上,执行以下任意操作:
  - 如果您想在聊天时隐藏个人信息,请单击 系统设置 ,私人选项卡、加载图像 , 然后选择一个图像来替换网络摄像头视频。
  - 单击私人 (2),可将网络摄像头视频替换为 您在"系统设置"中选择的图像。聊天结束后, 请再次单击私人 (2) 显示视频,以便下次使用网 络摄像头。
  - 单击麦克风静音 ①,可在聊天时关闭网络摄像头的麦克风。聊天结束后,请再次单击麦克风
     静音 ② 重新打开麦克风,以便下次使用网络摄像头。
  - 取消勾选打开 LED 灯复选框,关闭网络摄像头前面的状态 LED 指示灯。
  - 勾选关闭视频复选框,可在聊天时禁用网络摄像头视频。视频将被黑屏取代。聊天结束后,请取消勾选以启用视频功能,以便下次使用网络摄像头。

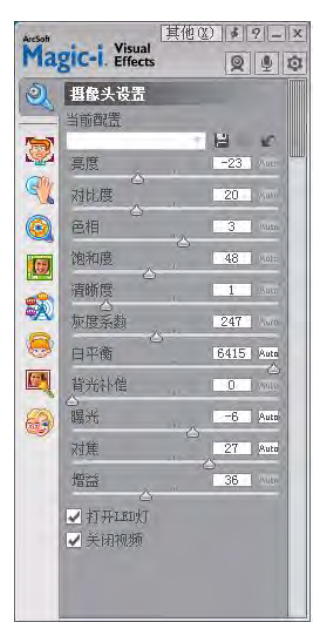

- 针对单个设置分别拖动滑块。要查看其他设置,请拖动 "ArcSoft Magic-i Visual Effects" 窗口右边的滑块。
- 单击**当前配置**,输入一个名称,然后单击**保存** , 可将当前设置保存到用 户配置中。

要了解在 ArcSoft Magic-i Visual Effects 中自定义摄像头设置的更多信息,请单击右上角 的**帮助** ?。

## 故障排除

| 问题                                                        | 解决方法                                                                                                    |
|-----------------------------------------------------------|----------------------------------------------------------------------------------------------------|
| 视频出现急速抖动现象                                                | 有很多因素都会影响视频质量,其中包括照明条件、电脑处理器频率和内存,<br>以及 Internet 连接速度等。如果出现视频急速抖动现象,您需要选择较低的<br>分辨率设置。                                                               |
|                                                           | 1 双击 Windows 桌面上的 WebCam Companion 3 <u> </u> 图标。                                                                                                    |
|                                                           | 2 单击 <b>捕获 100</b> 。                                                                                                    |
|                                                           | 3 单击右上角图标下面的分辨率列表,然后选择一个较低的分辨率设置。                                                                                                    |
| 有干扰图像的条纹                                                  | 单击 Windows 系统托盘上的 Button Manager 🎬 图标,然后为您所在<br>的地区选择合适的设置:60Hz 或 50Hz。干扰条纹应当会消失。                                                                     |
| 我不想将 ArcSoft Magic-i<br>Visual Effects 与 IM 应用程序<br>配合使用。 | 打开 IM 应用程序,利用首选项设置选择另一个视频设备。有关详细信息,<br>请参见您的 IM 应用程序文档。                                                                                               |
| 我的网络摄像头未连接到 IM 应用程序                                       | 打开"开始"菜单,然后单击 <b>所有程序 &gt; ArcSoft Webcam</b><br>Companion 3 > 启动程序。如果您安装了多个 IM 应用程序,且已经设置<br>了所有 IM 应用程序,请在 IM 应用程序中选择其他视频设备。有关详<br>细信息,请参见您的 IM 文档。 |
| 网络摄像头按钮运行不正常                                              | <ul> <li>在 Windows 系统托盘中找到 HP Button Manager</li></ul>                                                                                                |
|                                                           | ■ 在 Windows XP 电脑上,检查 USB 视频设备应用程序和 ArcSoft<br>WebCam Companion 是否都在运行。如果都在运行,请关闭这两个应用                                                                |
|                                                           | 程序,然后按 <b>快照 💽</b> 按钮。为避免以后发生这种问题,请不要单击 <b>我</b>                                                                                                    |
|                                                           | 的电脑中的 UDD 优观区金含体。                                                                                                    |

| 问题                         | 解决方法                                                                                                    |
|----------------------------|----------------------------------------------------------------------------------------------------|
| 我从扬声器中听到回声或<br>反馈杂音        | 在 Windows XP 电脑(经典视图)中:                                                                                     |
|                            | Ⅰ 单击开始 > <b>控制面板</b> > <b>声音和音频设备</b> 。                                                                     |
|                            | <b>2</b> 单击 <b>音频</b> 选项卡。                                                                                  |
|                            | 3 在"声音播放"下,单击 <b>音量</b> ,然后拖动 <b>主音量</b> 滑块以调整扬声器音量。                                                        |
|                            | 4 在"录音"下,单击 <b>音量</b> ,然后拖动 <b>麦克风</b> 滑块以调节麦克风音量。                                                          |
|                            | 在 Windows Vista 电脑 (经典视图)或 Windows 7 电脑 (大图标或<br>小图标视图)中:                                                   |
|                            | 】 打开"开始"菜单,然后单击 <b>控制面板 &gt; 声音</b> 。                                                                       |
|                            | <b>2</b> 单击 <b>播放</b> 选项卡。                                                                                  |
|                            | 3 选择您正在使用的扬声器,然后单击 <b>属性</b> 。                                                                              |
|                            | <b>4</b> 单击 <b>级别</b> 选项卡,然后拖动滑块以调整输出级别。                                                                    |
|                            | 5 单击 <b>录制</b> 选项卡。                                                                                         |
|                            | 6 选择您正在使用的麦克风,然后单击 <b>属性</b> 。                                                                              |
|                            | 7 单击级别选项卡,然后拖动滑块以调整输入级别。                                                                                    |
| 网络摄像头的音频与视频<br>不同步         | 从"视频捕获"屏幕中,选择右上角的分辨率列表,然后将视频分辨率设置<br>为 640x480 以同步视频和音频。将音频与视频同步后,可尝试将分辨率提<br>高到下一级别。如果问题再次发生,请返回到上一个分辨率设置。 |
| 我在 SKYPE 中使用网络摄像<br>头时遇到问题 | 1 检查是否存在更新,确保安装的是最新版本的 SKYPE。                                                                               |
|                            | 2 检查音频麦克风和视频设置。应当设置为 HP 网络摄像头 2100。                                                                         |
| 运行 SKYPE 时,显示静<br>态黑屏。     | 发出呼叫后,请确保视频设置为 HP 网络摄像头 2100。                                                                               |
| 网络摄像头麦克风无法在                | 1 在菜单栏上选择 <b>呼叫 &gt; 音频设置</b> 。                                                                             |
| SKYPE 中使用                  | 2 确保麦克风设备设置为 HP 网络摄像头 2100。                                                                                 |
|                            | 3 将 <b>麦克风音量</b> 滑块向高的方向拖动以增大音量。                                                                            |
|                            | <b>4</b> 单击 <b>保存</b> 。重新尝试呼叫。                                                                              |

仍需其他帮助?请参阅随网络摄像头附带的保修资料,从中查找技术支持电话号码以及网站信息。